# Handleiding voor verbindingen

## Een aangesloten printer lokaal installeren (Windows)

**Opmerking:** als uw besturingssysteem niet wordt ondersteund door de cd *Software en documentatie*, moet u de wizard Printer toevoegen gebruiken.

Updates van de printersoftware zijn beschikbaar via de Lexmark website op www.lexmark.com

## Wat wordt verstaan onder 'lokaal afdrukken'?

Lokaal afdrukken is het afdrukken op een printer met een lokale verbinding (een printer die rechtstreeks met een USB-kabel is aangesloten op uw computer). Als u een printer op deze manier wilt gebruiken, moet u de printersoftware installeren voordat u de USB-kabel aansluit. Raadpleeg de meegeleverde installatiedocumentatie van de printer voor meer informatie.

Voor de meeste Windows-besturingssystemen kunt u de cd *Software en documentatie* gebruiken om de benodigde printersoftware te installeren.

## Printer installeren met cd Software en documentatie

U kunt de cd Software en documentatie gebruiken om de printersoftware te installeren voor de volgende besturingssystemen:

- Windows Vista en Windows Vista x64 Edition
- Windows Server 2003 en Windows Server 2003 x64 Edition
- Windows XP en Windows XP x64 Edition
- Mac OS X
- Red Hat Enterprise Linux WS 4 en Red Hat Enterprise Linux WS 5
- openSUSE Linux 11.2 en openSUSE Linux 11.3
- SUSE Linux Enterprise Desktop 10 en SUSE Linux Enterprise Desktop 11
- SUSE Linux Enterprise Server 10 en SUSE Linux Enterprise Server 11
- Debian GNU/Linux 5.0
- Ubuntu 10.04, Ubuntu 9.10 en Ubuntu 9.04
- Linpus Linux Desktop 9.6
- Red Flag Linux Desktop 6.0
- 1 Sluit alle geopende toepassingen.
- 2 Plaats de cd Software en documentatie in de computer.

Als het installatievenster niet wordt weergegeven na een minuut, start u de cd handmatig:

- a Klik op 🧐 of Start en vervolgens op Uitvoeren.
- **b** Typ D:\setup.exe in het vak Zoekopdracht starten of Uitvoeren, waarbij D de letter van uw cd- of dvd-station is.
- 3 Klik op Aanbevolen installatie en volg de aanwijzingen op het scherm.

### Printer installeren via de wizard Printer toevoegen (Windows)

**Opmerking:** In Windows XP en later kunt u de printer installeren met de wizard Printer toevoegen.

- **1** Sluit alle geopende programma's.
- 2 Plaats de cd Software en documentatie in de computer.

- **3** Sluit de installatiesoftware.
- 4 Voeg de printer toe:
  - a Klik op 🗐 of Start en vervolgens op Uitvoeren.
  - **b** Typ control printers in het vak Zoekopdracht starten of Uitvoeren.
  - c Druk op Enter of klik op OK.
  - d Klik op Een printer toevoegen in het gedeelte Printertaken.
- 5 Selecteer de optie voor het installeren van een lokale printer wanneer u wordt gevraagd welk type printer u wilt toevoegen en klik vervolgens op **Bladeren**.
- **6** Geef de locatie van de printersoftware op.

**Opmerking:** Het pad moet er ongeveer uitzien als D:\Drivers\Print\GDI\, waarbij D de letter van het cd- of dvdstation is.

7 Klik op OK.

## Aangesloten printers installeren op een netwerk (Windows)

### Wat wordt verstaan onder 'afdrukken via een netwerk'?

In een Windows-omgeving kunt u netwerkprinters configureren voor rechtstreeks afdrukken of gedeeld afdrukken. Voor beide methoden voor afdrukken via een netwerk dient u printersoftware te installeren en een netwerkpoort te maken.

| Afdrukmethode                                                                                                    | Voorbeeld |
|----------------------------------------------------------------------------------------------------|-----------|
| <ul> <li>Afdrukken via IP</li> <li>De printer heeft een rechtstreekse verbinding met het netwerk via een netwerkkabel, zoals bijvoorbeeld een Ethernet-kabel.</li> <li>Meestal wordt de printersoftware op elke netwerkcomputer geïnstalleerd.</li> </ul>                                                                                                    |           |
| <ul> <li>Gedeeld afdrukken</li> <li>De printer is verbonden met een van de computers op het netwerk via een lokale kabel, zoals een USB-kabel of parallelle kabel.</li> <li>De printersoftware wordt geïnstalleerd op de computer die is aangesloten op de printer.</li> <li>Tijdens de installatie van de software wordt de printer ingesteld voor gedeeld afdrukken, zodat andere netwerkcomputers deze printer ook kunnen gebruiken om af te drukken.</li> </ul> |           |

#### Printer installeren op een Ethernet-netwerk

Voor u de printer op een bedraad netwerk installeert, moet u zorgen dat de oorspronkelijke installatie van de printer is voltooid en dat de printer via een Ethernet-kabel is verbonden met het actieve Ethernet-netwerk.

- 1 Sluit alle geopende programma's.
- 2 Plaats de cd met installatiesoftware in de computer.

Als het welkomstvenster niet wordt weergegeven na een minuut, start u de cd handmatig:

- a Klik op 🧐 of Start en vervolgens op Uitvoeren.
- **b** Typ D:\setup.exe in het vak Zoekopdracht starten of Uitvoeren, waarbij D de letter van uw cd- of dvd-station is.

3 Klik op Aanbevolen installatie en volg de aanwijzingen op het scherm.

**Opmerking:** Als u de printer wilt configureren voor gebruik met een statisch IP-adres via IPv6 of printers wilt configureren via scripts, kiest u **Aangepaste installatie** en volgt u de aanwijzigen op het scherm.

- **4** Als u wordt gevraagd een verbindingstype te selecteren, selecteert u **Ethernet-verbinding**.
- **5** Volg de aanwijzingen op het scherm.

#### De printer delen op een netwerk

- **1** Sluit alle geopende programma's.
- 2 Plaats de cd met installatiesoftware in de computer.

Als het welkomstvenster niet wordt weergegeven na een minuut, start u de cd handmatig:

- a Klik op 🗐 of Start en vervolgens op Uitvoeren.
- **b** Typ D: \setup.exe in het vak Zoekopdracht starten of Uitvoeren, waarbij D de letter van uw cd- of dvd-station is.
- 3 Klik op Aanbevolen installatie en volg de aanwijzingen in het welkomstvenster.
- 4 Selecteer de printer die u wilt installeren als u hierom wordt gevraagd en klik op Printer toevoegen.
- 5 Klik in het linkerdeelvenster onder Geselecteerde onderdelen op + naast het printermodel dat u hebt toegevoegd.
- 6 Klik op Poort.

Selecteer in het rechterdeelvenster de poort waar de printer op is aangesloten. LPT1 is standaard geselecteerd.

- 7 Klik op + naast Gedeeld en selecteer Gedeeld.
- 8 Kik op Sharenaam en typ de naam van de gedeelde printer in het veld Sharenaam in het rechterdeelvenster.
- **9** Selecteer **Printer uitgeven in Active Directory** als deze functie geschikt is voor uw netwerk en geef de bijbehorende gegevens op in het rechterdeelvenster.
- 10 Als u het stuurprogramma wilt instellen als standaardstuurprogramma, selecteert u Standaardstuurprogramma.
- **11** Als u een stuurprogrammaprofiel wilt koppelen aan deze printer, klikt u op **Stuurprogrammaprofiel** en selecteert u de configuratie is het rechterdeelvenster.
- 12 Klik op **Opmerkingen** > Locatie om eventuele opmerkingen of bepaalde locatiegegevens op te geven voor de printer.
- 13 Selecteer eventuele andere onderdelen die u wilt installeren en klik op Voltooien.
- **14** Volg de aanwijzingen op het scherm.

## Aangesloten printer lokaal installeren (Macintosh)

#### Voor u de printer lokaal installeert (Macintosh)

U kunt de printer verbinden met een lokaal netwerk via een USB-kabel. Als u de printer op deze manier wilt gebruiken, moet u de printersoftware *eerst* voor u de USB-kabel aansluit. Raadpleeg de documentatie bij de printer voor meer informatie.

U kunt de cd Software en documentatie gebruiken om de benodigde printersoftware te installeren.

**Opmerking:** u kunt het printerstuurprogramma ook downloaden vanaf de website **www.lexmark.com**.

## Wachtrij maken in Printerconfiguratie of Afdrukbeheer (Macintosh)

Als u lokaal wilt afdrukken vanaf een Macintosh-computer, moet u een afdrukwachtrij maken:

- 1 Installeer een printerstuurprogramma op de computer.
  - a Plaats de cd Software en documentatie in de computer en dubbelklik op het installatiepakket voor de printer.
  - **b** Volg de aanwijzingen op het scherm.
  - c Kies een bestemming en klik op Ga door.
  - d Klik in het scherm Eenvoudige installatie op Installeer.
  - **e** Voer het gebruikerswachtwoord in en klik vervolgens op **OK**. Alle benodigde software wordt op de computer geïnstalleerd.
  - f Klik op Sluit wanneer de installatie is voltooid.
- 2 Blader in de Finder naar:

#### Programma's > Hulpprogramma's

- 3 Dubbelklik op Printerconfiguratie of Afdrukbeheer.
- **4** Controleer of de afdrukwachtrij is gemaakt:
  - Als de printer die is aangesloten via de USB-poort wordt weergegeven in de printerlijst, kunt u Printerconfiguratie of Afdrukbeheer afsluiten.
  - Als de printer die via de USB-poort is aangesloten niet in de printerlijst wordt weergegeven, controleert u of de USBkabel goed is aangesloten en de printer is ingeschakeld. Wanneer de printer in de lijst wordt weergegeven, sluit u Printerconfiguratie of Afdrukbeheer af.

## Aangesloten printers installeren op een netwerk (Macintosh)

### Printer installeren op een bedraad netwerk (Macintosh)

1 Installeer het stuurprogrammabestand op de computer:

- **a** Plaats de cd Software en documentatie in de computer en dubbelklik op het installatiepakket voor de printer.
- **b** Volg de aanwijzingen op het scherm.
- c Kies een bestemming en klik op Ga door.
- d Klik in het scherm voor standaardinstallatie op Installeer.
- e Voer het gebruikerswachtwoord in en klik vervolgens op **OK**. Alle benodigde software wordt op de computer geïnstalleerd.
- f Klik op Sluit wanneer de installatie is voltooid.
- **2** Voeg de printer toe:
  - Voor afdrukken via IP:

#### Mac OS X 10.5 of hoger

- **a** Ga in het Apple-menu naar:
  - Systeemvoorkeuren > Afdrukken en faxen
- **b** Klik op + en vervolgens op de tab **IP**.
- c Typ het IP-adres van de printer in het adresveld en klik op Voeg toe.

#### Mac OS X 10.4 en eerder

- a Blader in de Finder naar:Programma's > Hulpprogramma's
- **b** Dubbelklik op **Printerconfiguratie** of **Afdrukbeheer**.
- c Klik in de printerlijst op Voeg toe en klik vervolgens op IP-printer.
- **d** Typ het IP-adres van de printer in het adresveld en klik op **Voeg toe**.
- Voor afdrukken via AppleTalk:

**Opmerking:** controleer of AppleTalk is ingeschakeld op de printer.

#### Mac OS X 10.5

- a Ga in het Apple-menu naar:Systeemvoorkeuren > Afdrukken en faxen
- b Klik op + en ga naar:AppleTalk > selecteer de printer in de lijst > Voeg toe

#### Mac OS X 10.4 en eerder

- a Blader in de Finder naar:Programma's > Hulpprogramma's
- **b** Dubbelklik op **Printerconfiguratie** of **Afdrukbeheer**.
- c Kies Voeg toe in de printerlijst.
- **d** Klik op de tab **Standaardbrowser** > **Meer printers**.
- e Kies AppleTalk in het eerste voorgrondmenu.
- **f** Kies **Lokale AppleTalk-zone** in het tweede voorgrondmenu.
- **g** Selecteer een printer in de lijst en klik vervolgens op **Voeg toe**.

**Opmerking:** Als de printer niet in de lijst verschijnt, moet u de printer mogelijk toevoegen via het IP-adres. Neem contact op met uw systeembeheerder voor meer informatie.

### Andere software installeren op een Macintosh-computer

De volgende hulpprogramma's kunt u vinden in het Macintosh-gedeelte van de cd Software en documentatie:

- Printer File Loader (OS X)
- Printer Status (OS X)

Tijdens de oorspronkelijke printerinstallatie wordt de inhoud van de cd *Software en documentatie* gekopieerd naar de vaste schijf van de computer.